## CADASTRO PESSOA JURÍDICA - parte 1

**ATENÇÃO**: Os documentos adicionados devem ser assinados digitalmente, no Sistema da Prefeitura, por meio de E-CNPJ da empresa a ser cadastrada.

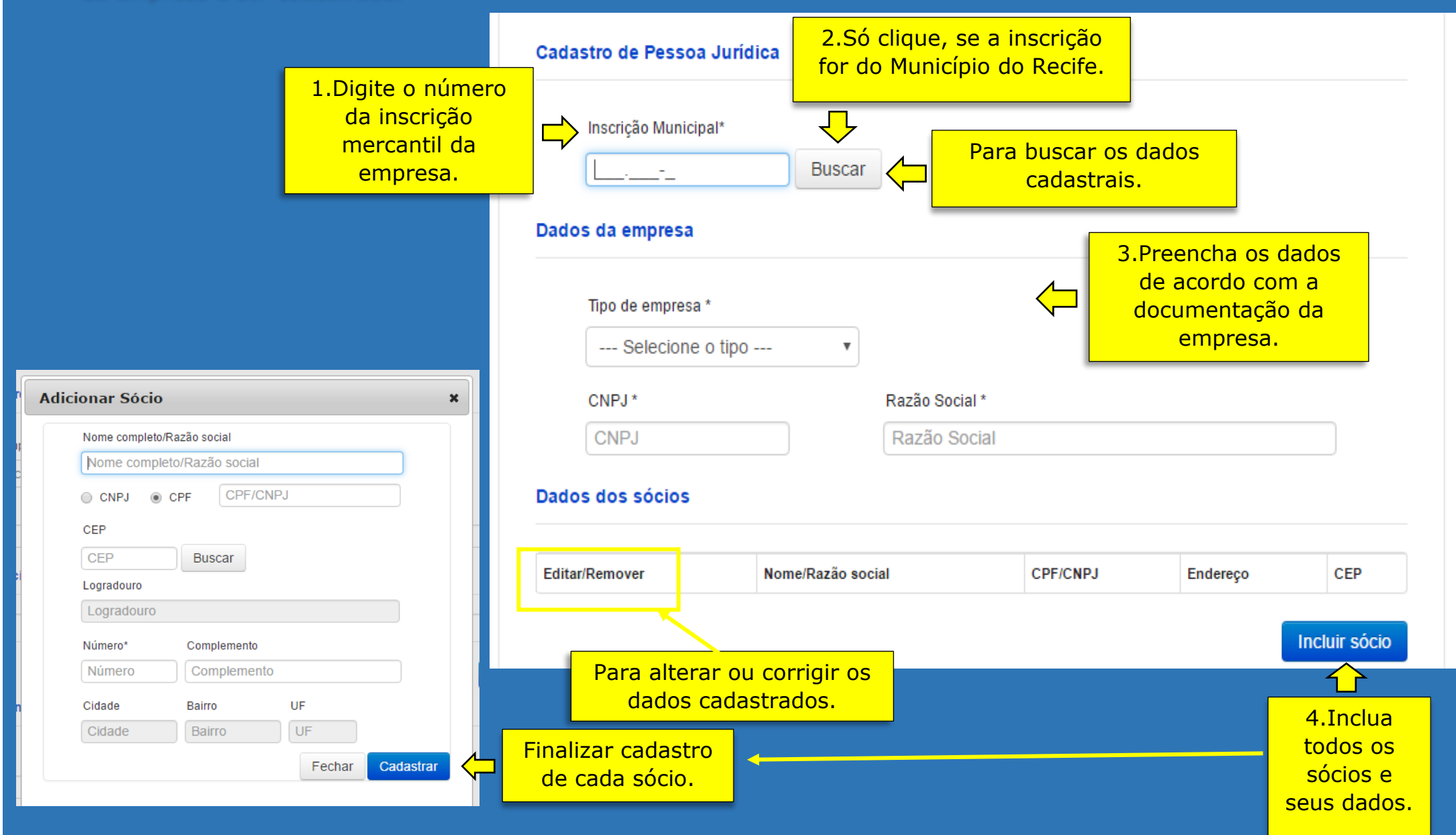